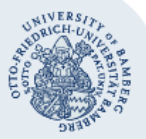

# Mobiles Videokonferenzsystem Polycom HDX 7000

### 1. Grundlegende Infos zum Gerät

- Typ: Polycom HDX 7002XL
- E.164-Nummer: 00499518636333 (diese Nummer muss von der Konferenzpartnerin/vom Konferenzpartner gewählt werden)
- IP-Adresse: dynamisch
- H.323-Alias: Uni Bamberg
- DNS-Name: 141.13.250.2
- Seriennummer: 8210290CB741PN

#### 2. Verwenden der Fernbedienung

Sie können die Fernbedienung verwenden, um

- Anrufen zu tätigen
- die Lautstärke zu regeln
- zwischen den Menüpunkten zu wechseln und
- Funktionen auszuwählen.

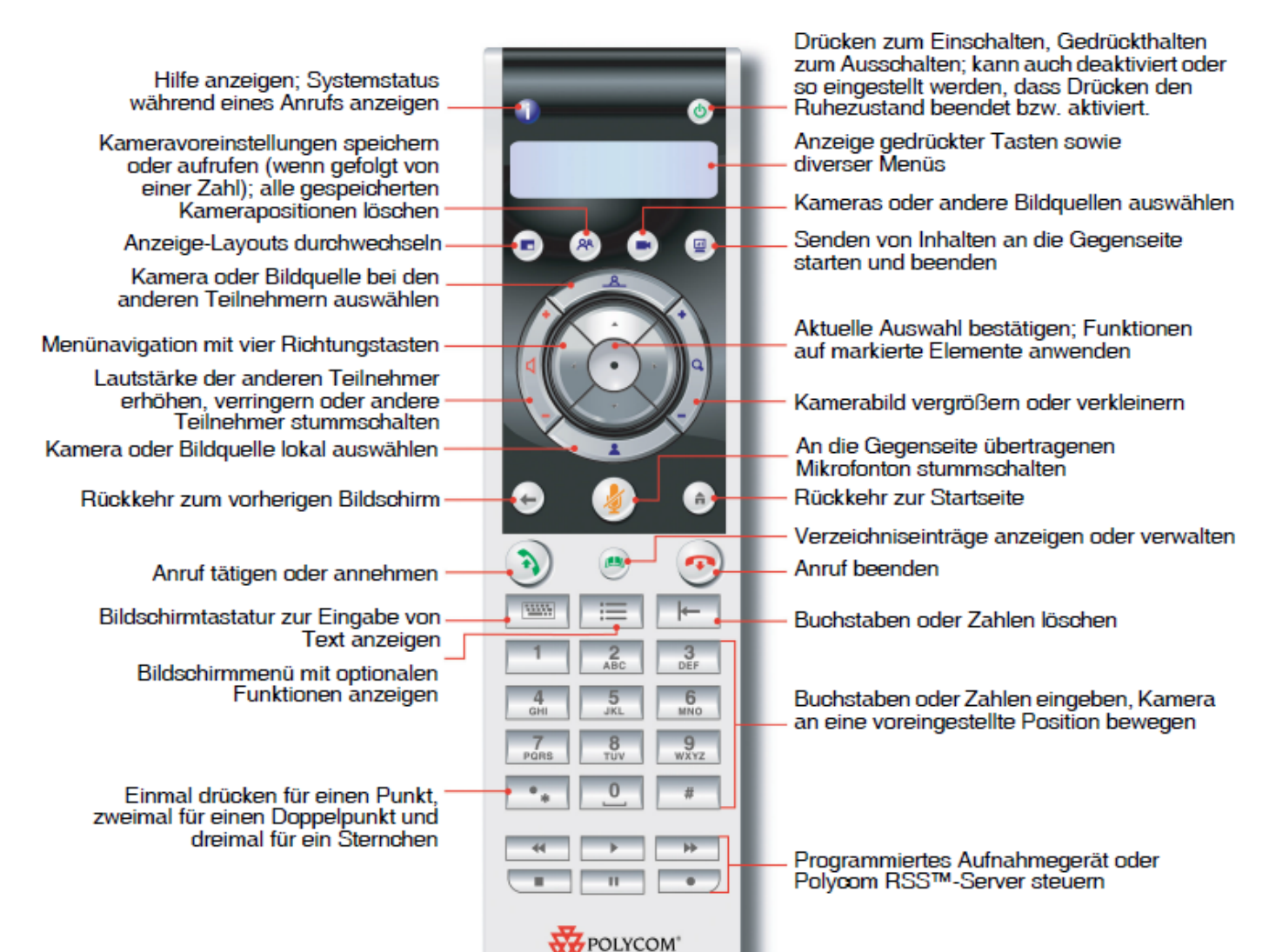

(CC) BY-NC-ND

## Universität Bamberg

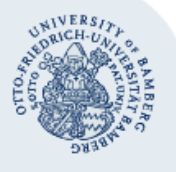

#### Mobiles Videokonferenzsystem Polycom HDX 7000 - Seite 2

3. Geräte anschließen

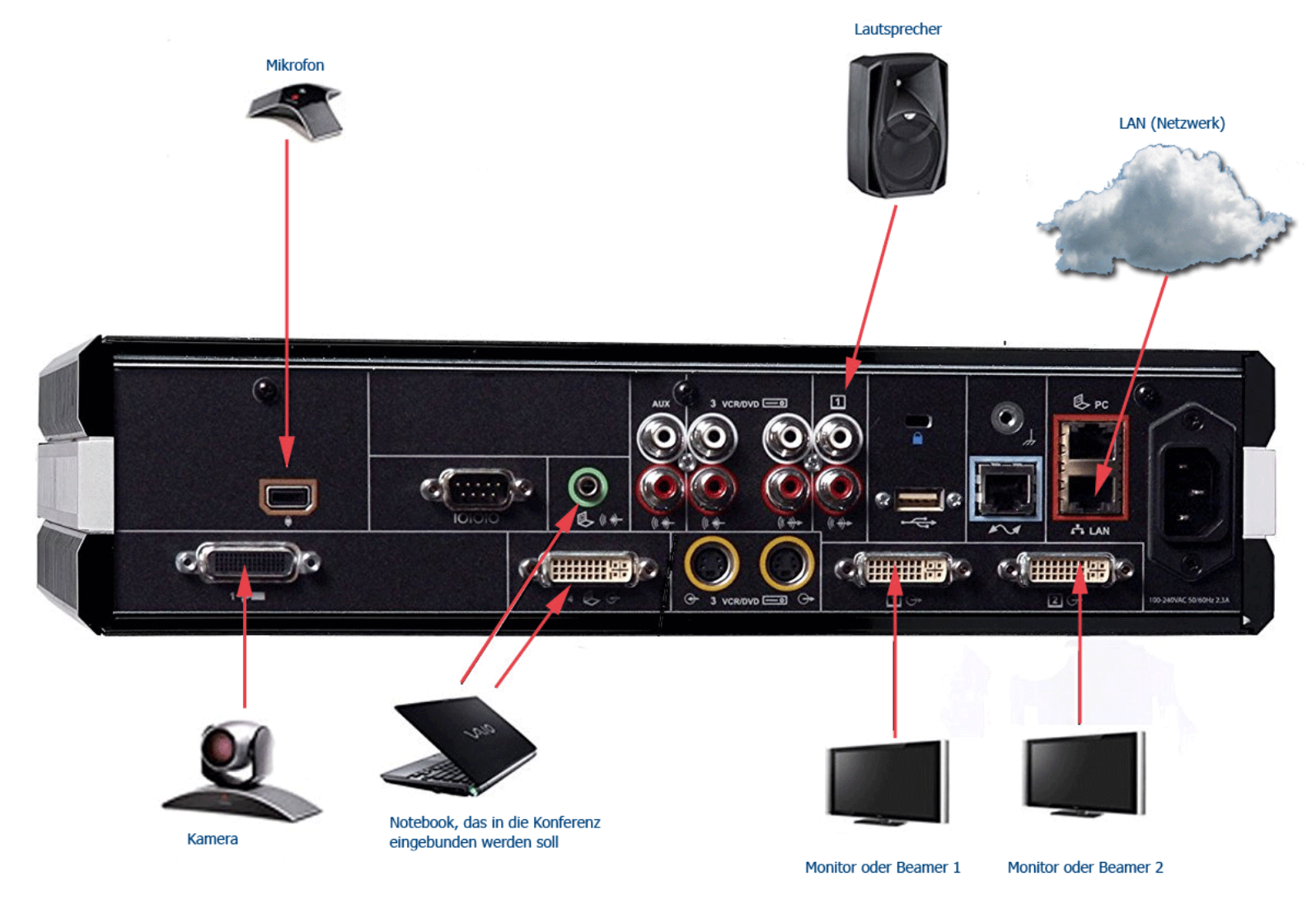

Bitte schließen Sie das **Mikrofon** und die **Kamera** mit dem jeweils dazugehörigen Kabel am entsprechenden Anschluss auf der Rückseite des Gerätes an.

Wenn sich **Lautsprecher** im Raum befinden, können Sie diese mit Hilfe des Cinch/Klinkeadapters anschließen. Oder Sie verwenden zusätzliche Lautsprecher, die Sie auch beim IT-Support erhalten.

Schließen Sie außerdem ein LAN-Kabel an und mindestens einen Beamer oder Monitor.

Achtung: Der Beamer oder Monitor muss über einen HDMI-Anschluss verfügen! Wenn dies nicht der Fall ist, muss ein entsprechendes mobiles Gerät bereitstehen!

Wenn Sie innerhalb der Konferenz mit Hilfe eines Notebooks Daten präsentieren wollen, schließen Sie das Notebook an der entsprechenden DVI-Anschlussbuchse an.